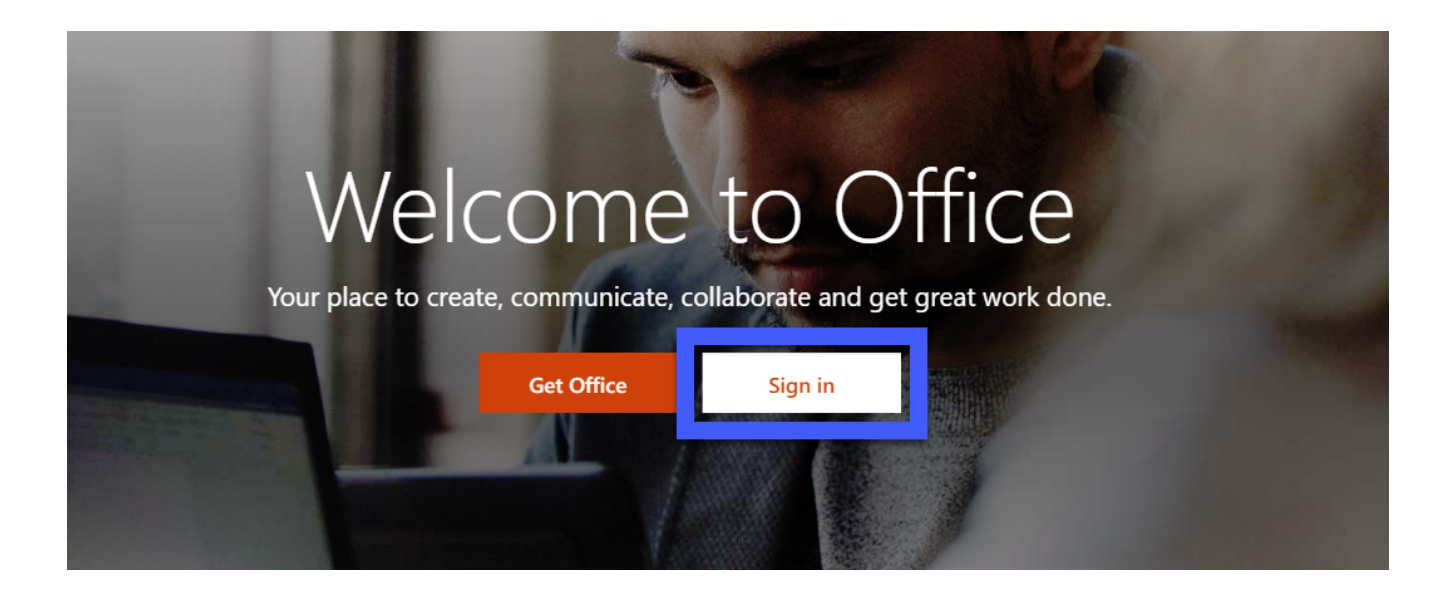

Open your Internet Browser and Navigate to

https://www.office.com/

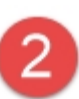

Enter your Full School Email Address remembering to include any numbers that you may have.

Example

John.smith65@education.nsw.gov. au

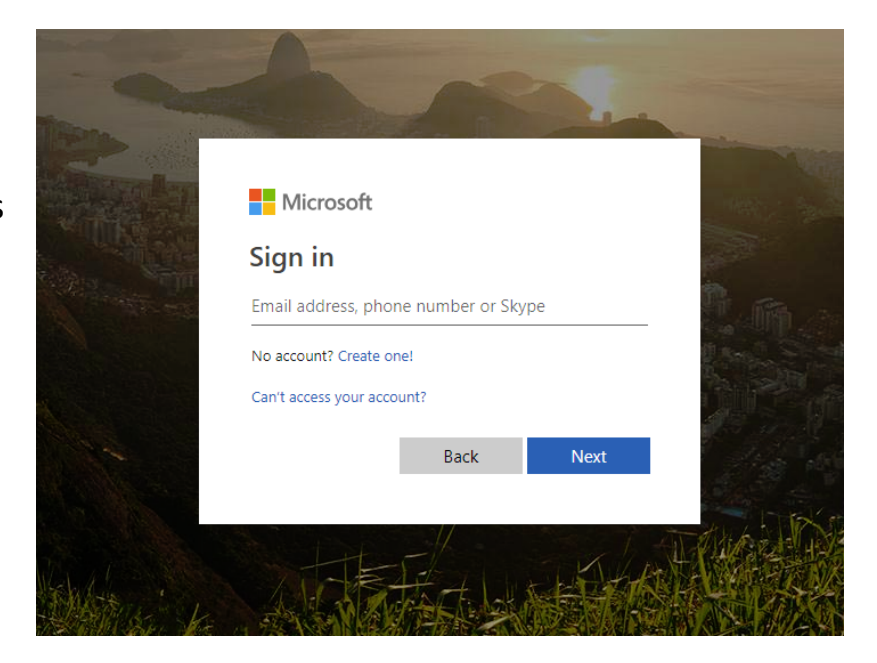

| Log in with your DoE account                   |  |  |
|------------------------------------------------|--|--|
| User ID                                        |  |  |
| Enter your user ID                             |  |  |
| Example: Jane.citizen1                         |  |  |
| Password                                       |  |  |
| Enter your password                            |  |  |
| Log in                                         |  |  |
| Forgot your password?                          |  |  |
|                                                |  |  |
| Have trouble logging in?                       |  |  |
| Help for DoE/TAFE staff Help for TAFE students |  |  |
|                                                |  |  |
|                                                |  |  |

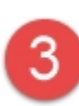

To gain access to Microsoft Office 365 you need to enter your School Username and Password

As soon as you have completed your email address **there will be no need to enter your password** as you will be re-directed to your Portal login screen to get authorized to enter Microsoft

Office 365

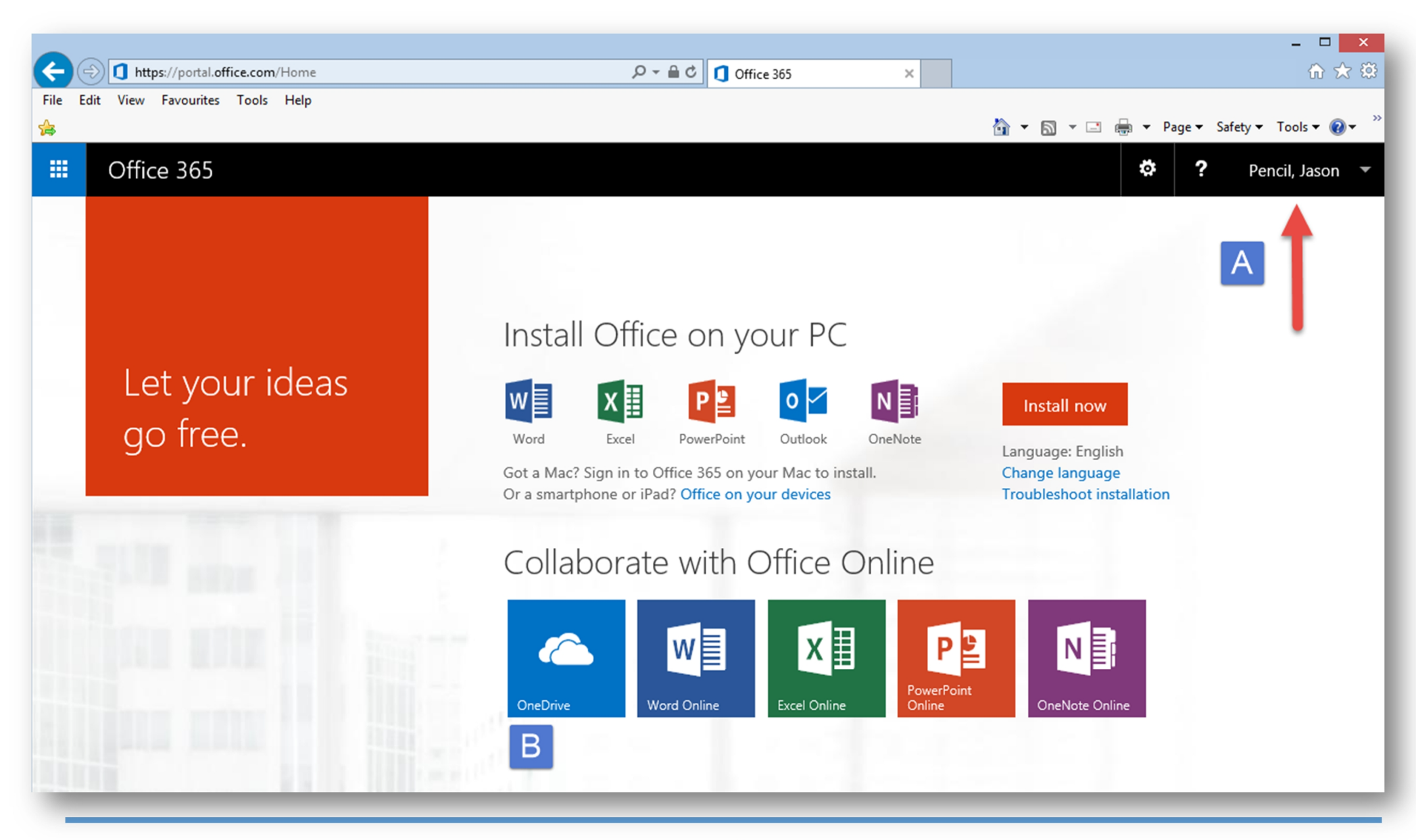

You now have available to you Microsoft Word, Excel, Power-point, One-note

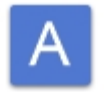

Your Username

## В

## Understanding Microsoft One Drive

OneDrive is free online storage that comes with your Microsoft account. It's like an extra hard drive that's available from any of the devices you use. You no longer need to email files to yourself or carry around (and possibly lose) a USB flash drive.

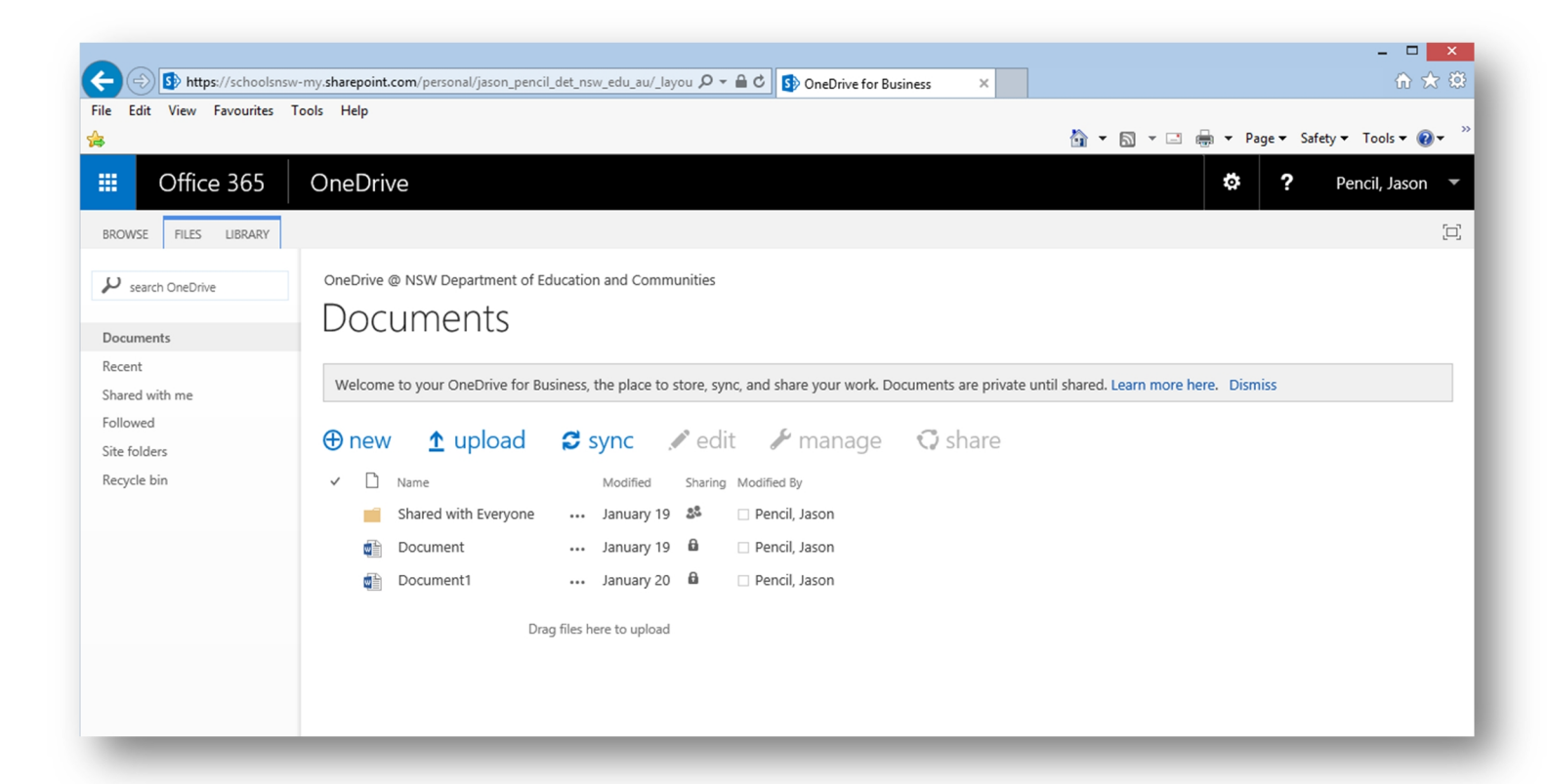

## You can run Microsoft Office on so many Devices

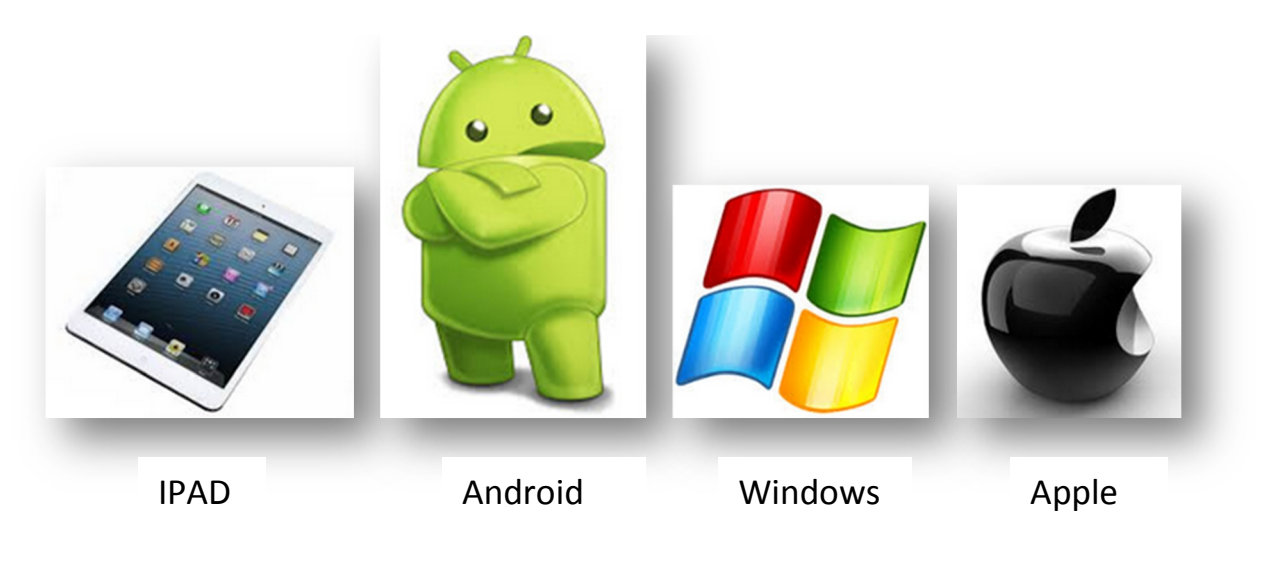

Albion Park High School

## Installing Microsoft Office 365 Applications onto your Windows / Macbook Computers

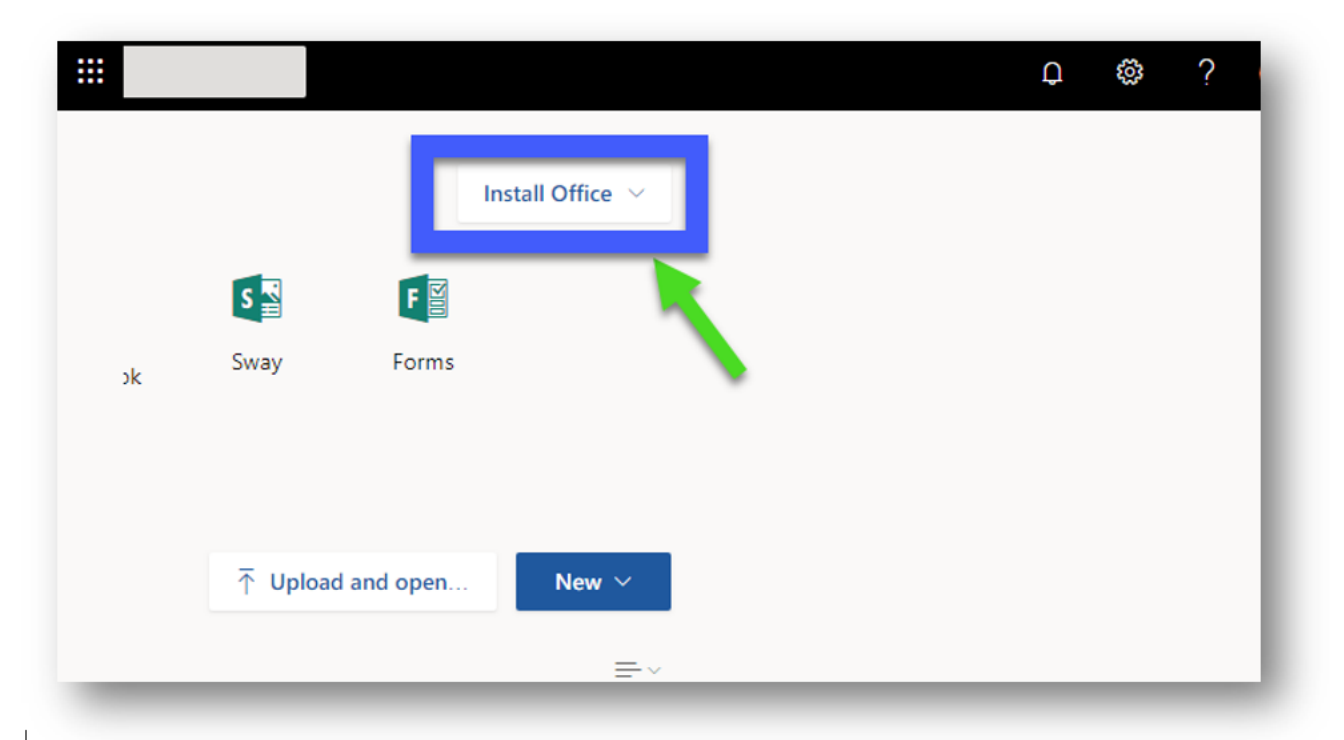

Windows and Apple computers have the option of installing the Office applications onto the computer to work independently of the web interface. To do this follow the instructions below.

In the top right hand corner you will see the option INSTALL OFFICE

When the Install Information section is visible on your computer screen, select Install.

| Just a few more steps |                                            |                                                |
|-----------------------|--------------------------------------------|------------------------------------------------|
| Run                   | Yes                                        | Office                                         |
| Click Run             | Say "yes"<br>Click Yes to start installing | Stay online<br>Downloading all of Office might |

In your browser, go to the install pop up that appears and click Run, Setup, or Save, depending on the browser you are using.

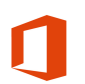

After install you will now see the My Office Application on your computer